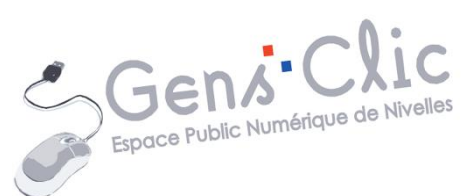

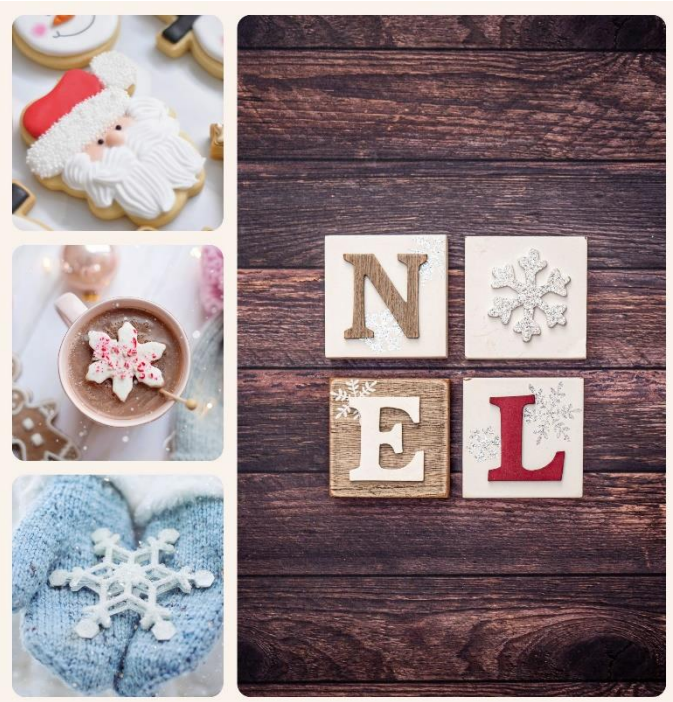

MODULE 48

# CREER UNE CARTE (COLLAGE): IPICCY

EPN Gens Clic | Module 48 Intermédiaire Géraldine Masse CC0

# Choisir l'option Collage

#### https://ipiccy.com/

Cliquez sur Make a Collage parmi les différentes propositions :

| Photo Editor. C<br>Everything y                | ollage Maker. (<br>ou need to make your photo | Graphic Designer<br>awesome online |  |  |
|------------------------------------------------|-----------------------------------------------|------------------------------------|--|--|
| Edit a Photo                                   | 🕂 Make a Collage                              | Create a Design                    |  |  |
| Choisir le modèle (template) qui vous convient |                                               |                                    |  |  |

Dans la colonne de gauche, choisissez un modèle. Prenez-en un dans la catégorie **One big photo** par exemple.

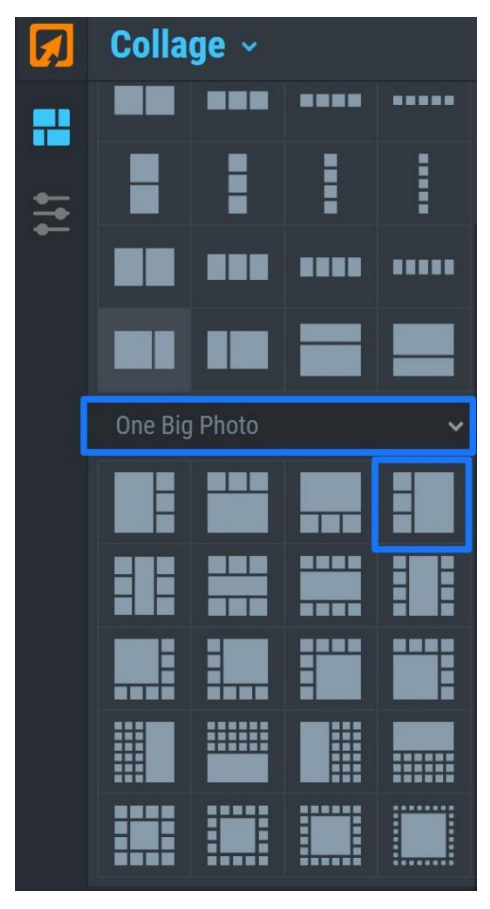

Personnaliser votre collage

#### Ajouter des images :

Pour ajouter des images, cliquez sur le bouton Add images.

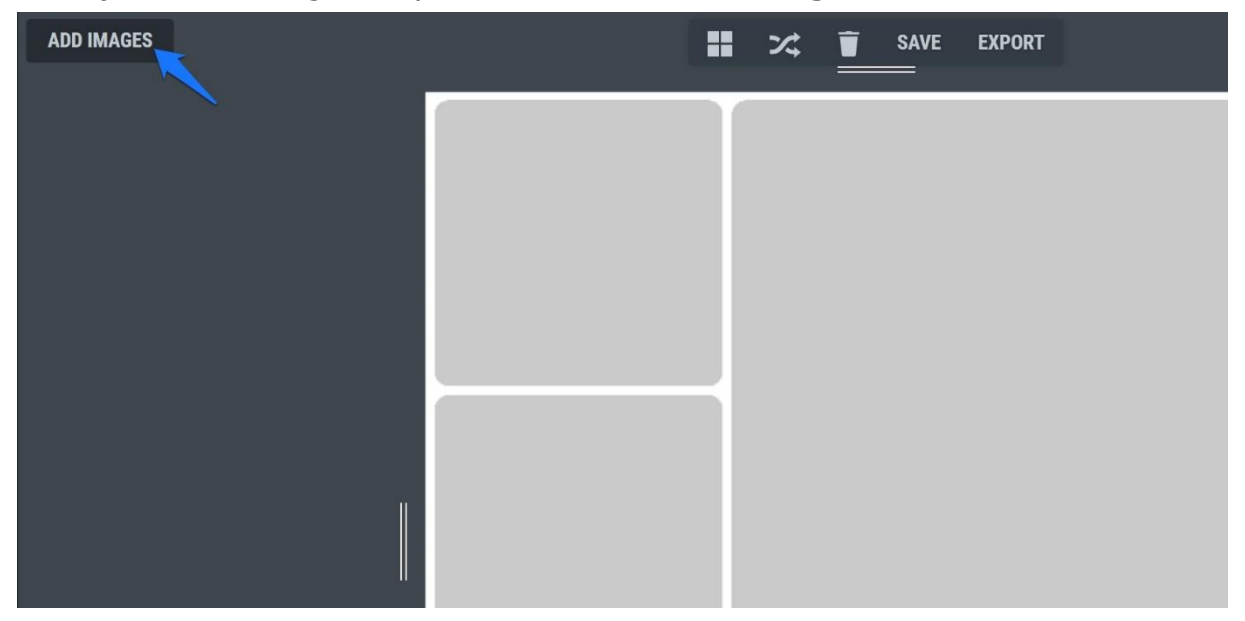

Dans le panneau latéral qui apparaît, cliquez à nouveau sur Add images.

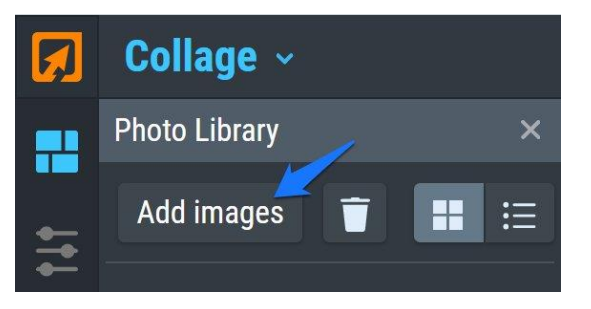

Via l'explorateur de fichiers, sélectionnez une première image et ouvrez-la.

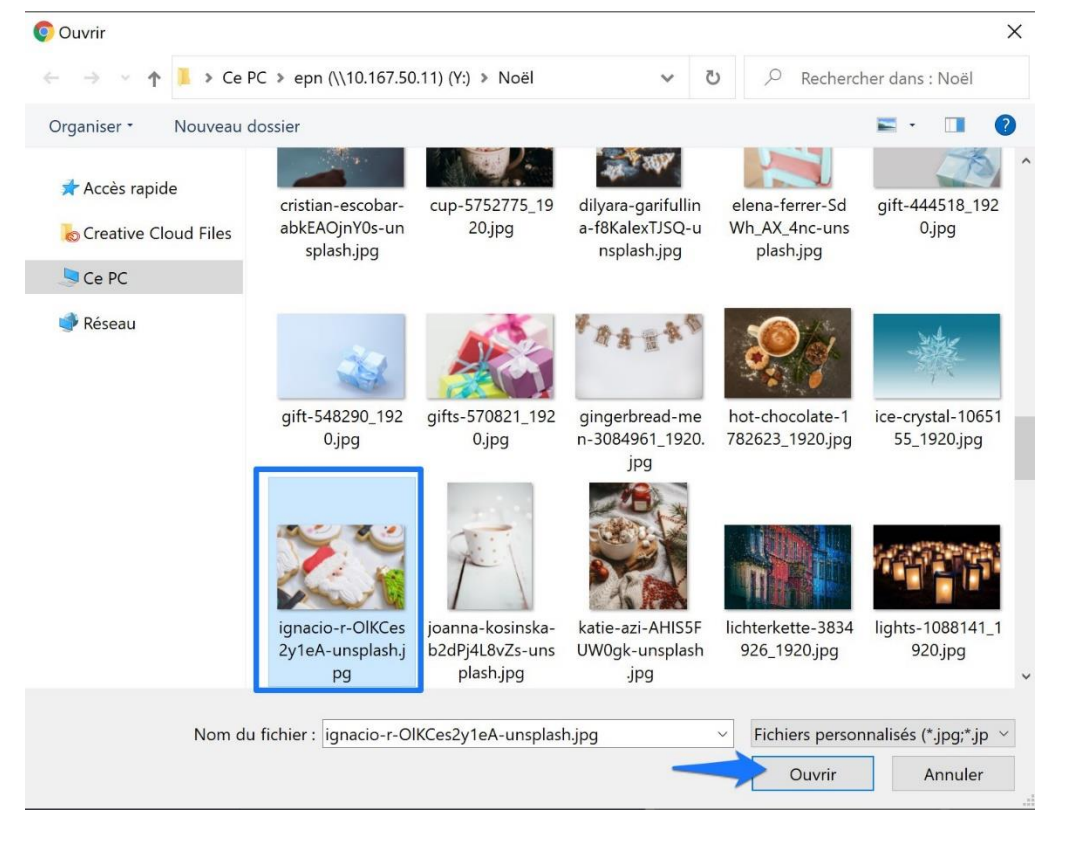

Vous la trouvez ainsi dans le panneau latéral.

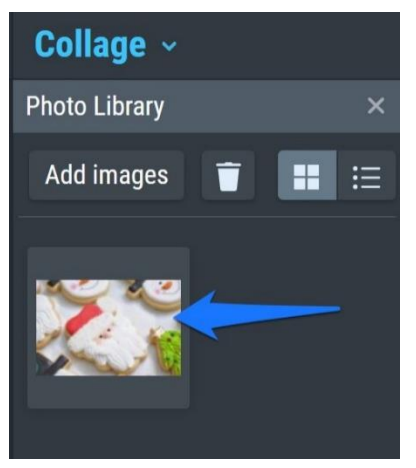

Pour placer cette image dans l'une des cases, faites un cliquer-glisser.

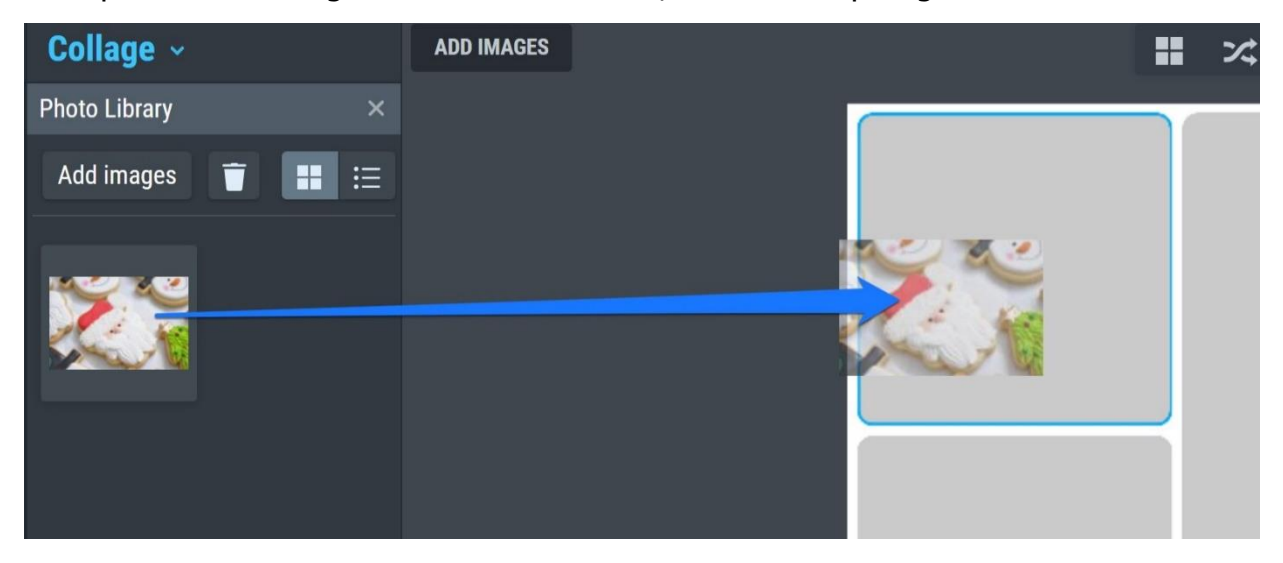

Reproduisez cette démarche pour remplir l'ensemble des cases du collage.

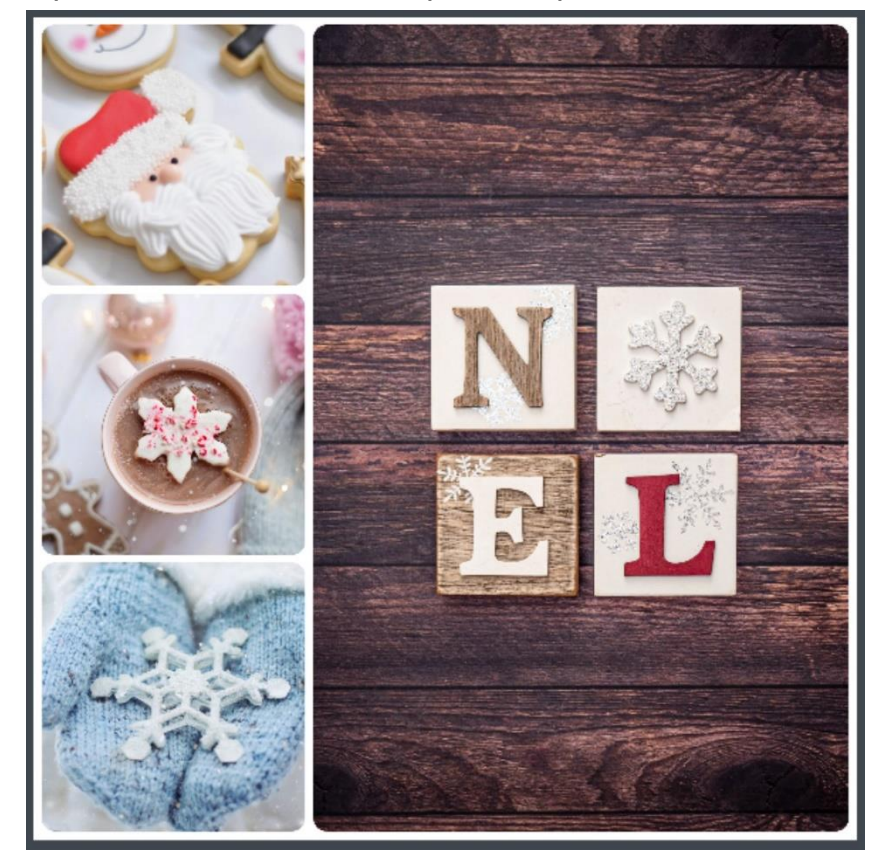

### Remplacer une image :

Si vous souhaitez changer de photo, cliquez-glisser simplement une nouvelle image dans une case déjà remplie.

### Supprimer une image :

Pour supprimer une image, cliquez sur la croix.

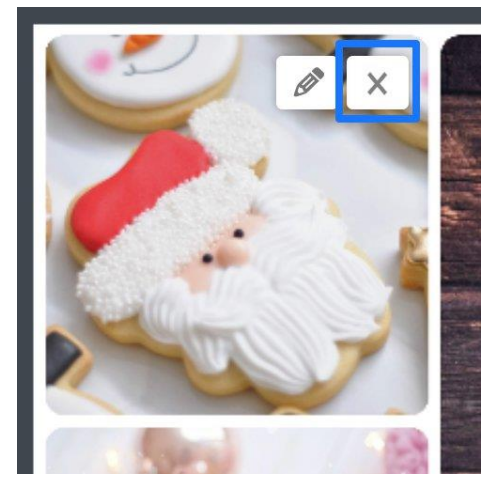

Pour supprimer une image du panneau latéral, cliquez sur les 3 petits points/Delete (effacer).

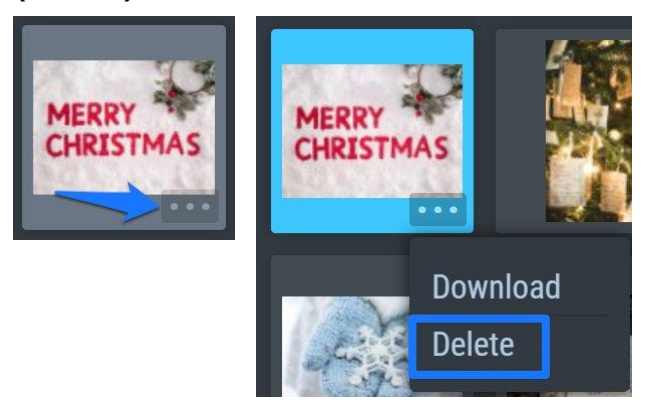

Il est également possible de cliquer sur la photo à supprimer puis de cliquer sur la corbeille.

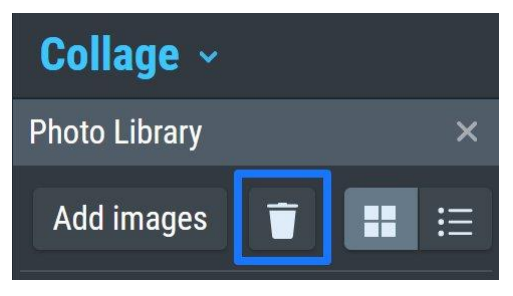

Dans les deux cas vous devrez confirmer la suppression en cliquant sur **Delete**.

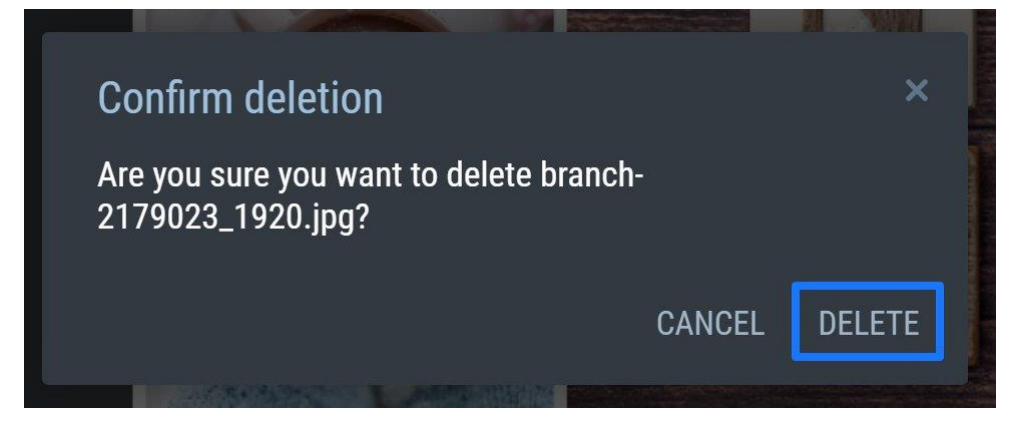

## Modifier une image :

Pour effectuer des modifications sur une photo, cliquez sur le crayon.

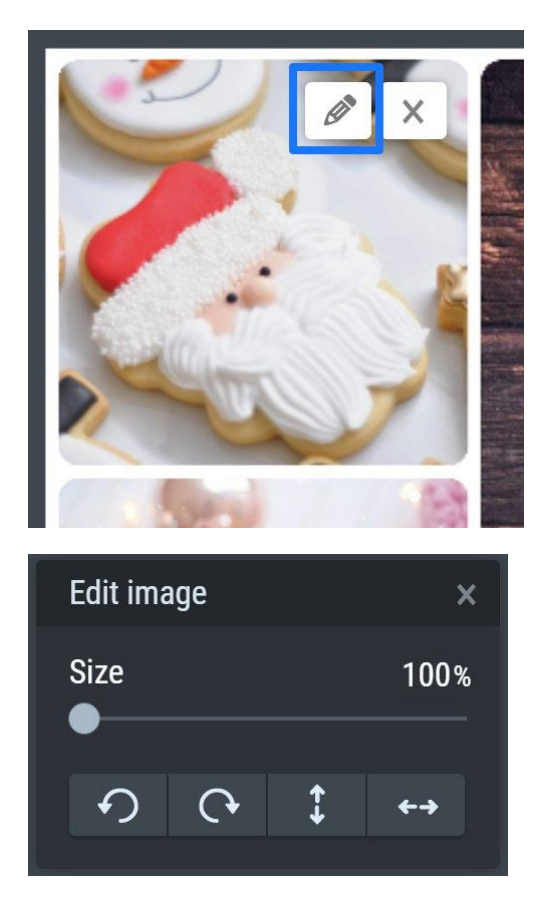

Vous pouvez augmenter le zoom de l'image grâce au curseur. Vous pouvez également utiliser les 4 réglages :

Rotate Left : tourner à gauche. Rotate Right : tourner à droite. Flip Vertical : retourner à la verticale.

Flip Horizontal : retourner horizontalement.

### Personnaliser la carte :

Pour personnaliser votre carte, cliquez sur le bouton **Collage Settings** (paramètres de collage).

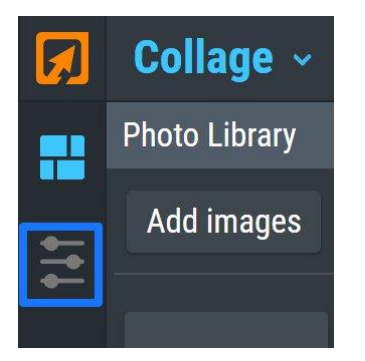

#### L'espacement (spacing) :

Augmentez l'espace entre les cases à l'aide du curseur.

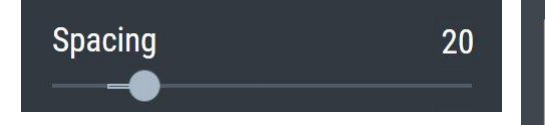

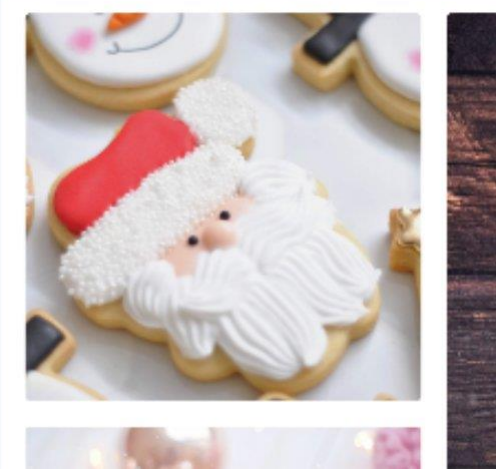

#### Arrondir les coins (roundness) :

Modifiez la rondeur des coins des cases grâce au curseur.

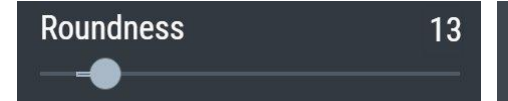

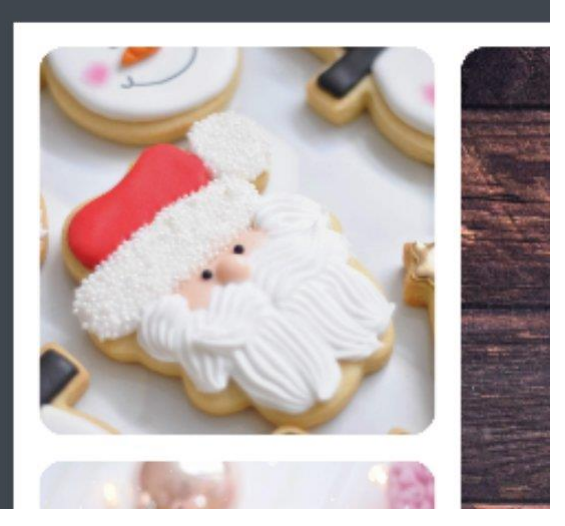

### Choisir un format personnalisé (custom size) :

Cliquez sur le menu déroulant Custom size :

| Facebook Cover     |   |
|--------------------|---|
| Custom size        | ^ |
| Square             |   |
| Golden Ratio       |   |
| 2 x 2.5"           |   |
| 3 x 5"             |   |
| 4 x 6"             |   |
| 5 x 7"             |   |
| 8 x 10"            |   |
| 11 x 14"           |   |
| 16 x 9"            |   |
| Facebook Cover     |   |
| 800 x 600 Desktop  |   |
| 1024 x 768 Desktop |   |
| 1280 x 800 Desktop |   |

Faites votre choix. Par exemple, Facebook Cover, pour obtenir le format des couvertures Facebook.

Il est également possible de saisir vous-même les dimensions que vous souhaitez :

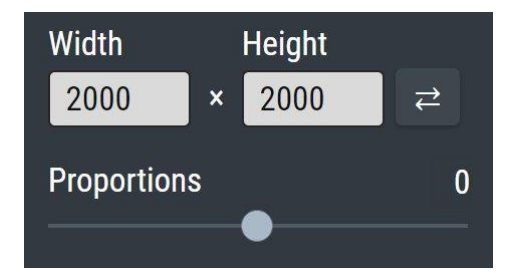

Width : largeur. Height : hauteur.

Enfin, vous pouvez utiliser le curseur **Proportions**.

#### Modifier la couleur d'arrière-plan (Background) :

Cliquez sur le rectangle de couleur (blanc par défaut).

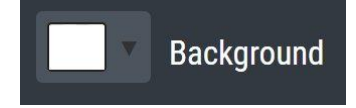

Vous pouvez soit sélectionner une couleur proposée dans la palette. Soit choisir l'outil pipette et aller piocher une couleur présente sur votre carte.

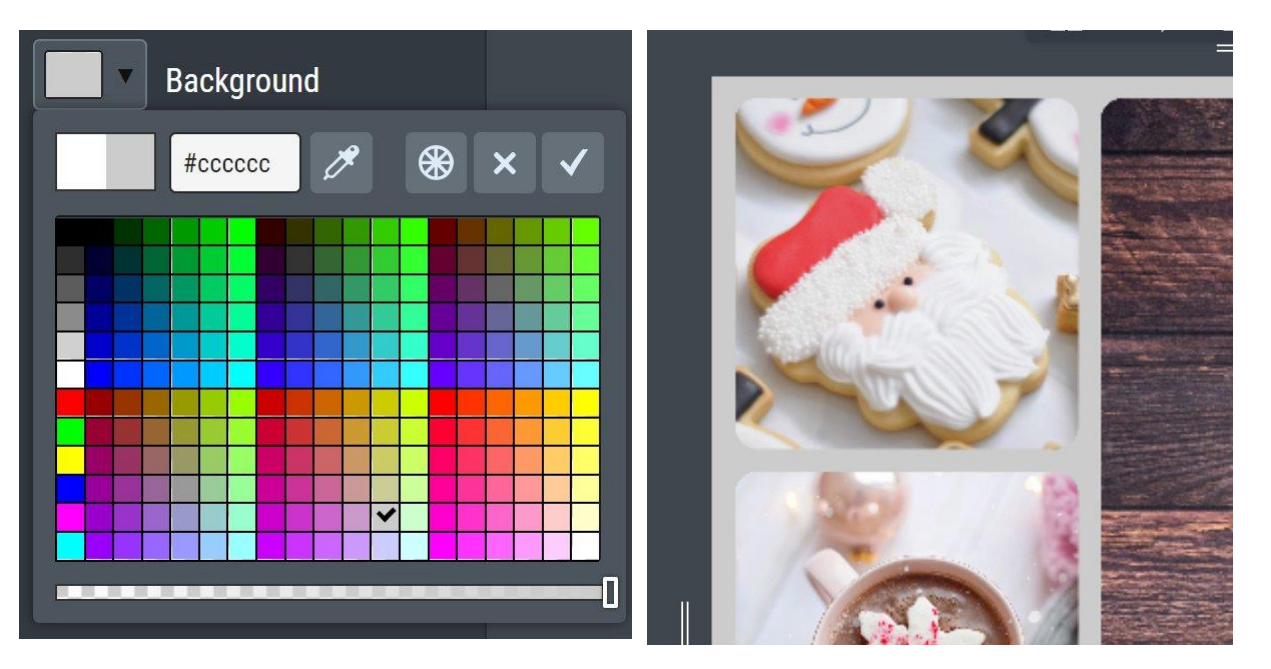

Pipette : passez sur les zones de la carte et cliquez lorsque la couleur vous convient.

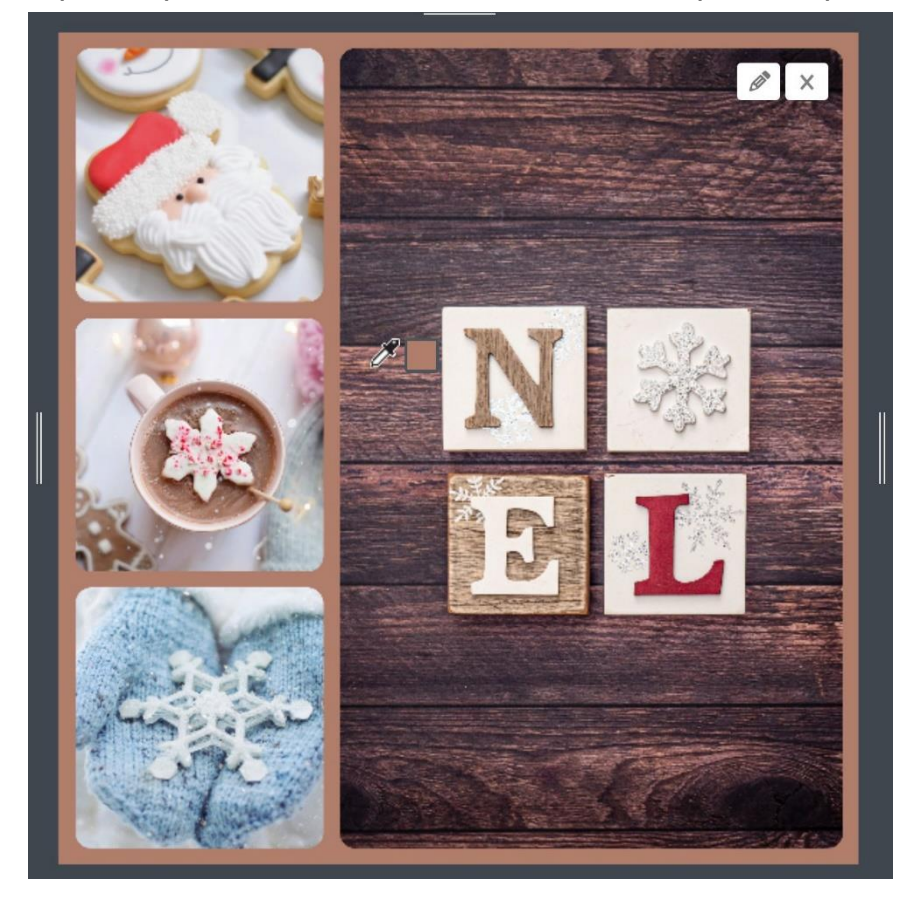

## Sauvegarder la carte

Pour enregistrer votre collage, cliquez sur le bouton **Save**.

SAVE 2 **EXPORT** 

Donnez un nom à votre fichier, choisissez le format et la qualité et cliquez sur **Save to my computer.** 

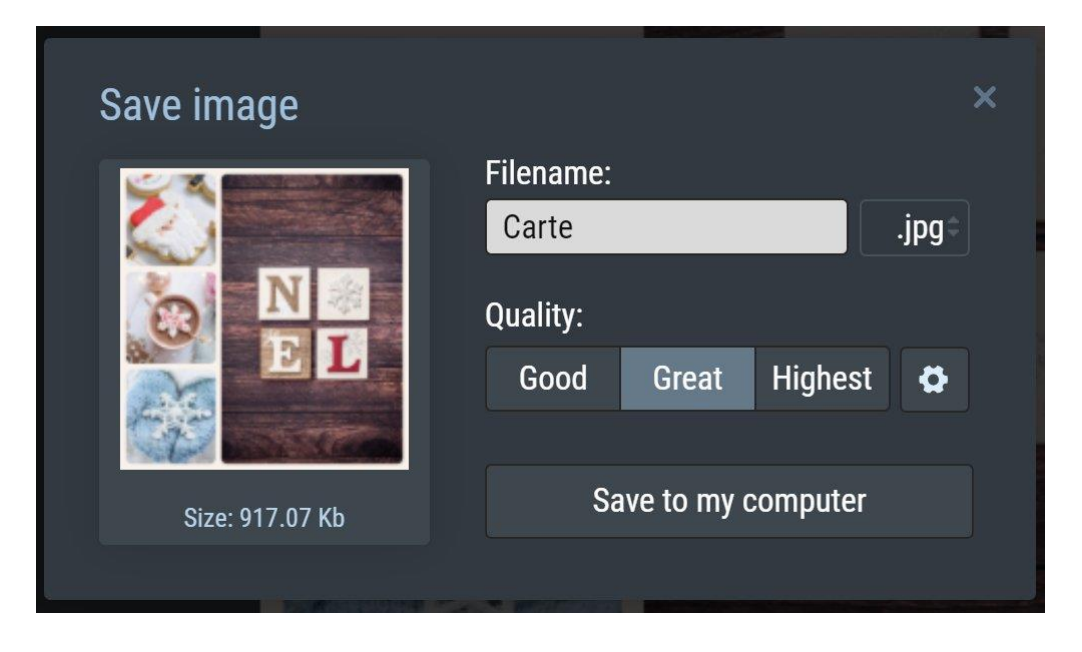

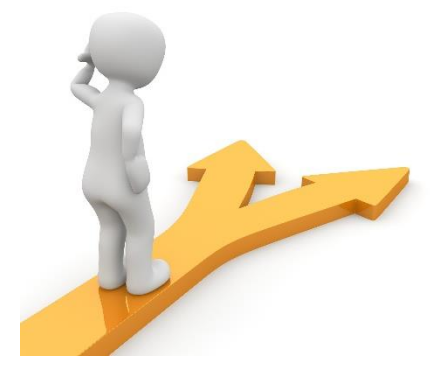

# Table des matières

| Choisir l'option Collage                          | 2  |
|---------------------------------------------------|----|
| Choisir le modèle (template) qui vous convient    | 2  |
| Personnaliser votre collage                       | 2  |
| Ajouter des images :                              | 3  |
| Remplacer une image :                             | 5  |
| Supprimer une image :                             | 5  |
| Modifier une image :                              | 6  |
| Personnaliser la carte :                          | 7  |
| L'espacement (spacing) :                          | 7  |
| Arrondir les coins (roundness) :                  | 7  |
| Choisir un format personnalisé (custom size) :    | 8  |
| Modifier la couleur d'arrière-plan (Background) : | 8  |
| Sauvegarder la carte                              | 10 |
| Table des matières                                | 11 |